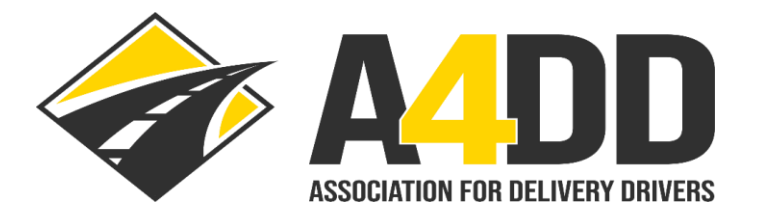

# **How To Update Payment Information**

- 1. Open A4DD website at: <u>www.A4DD.org</u>
- 2. Click on Driver Login at top of page:

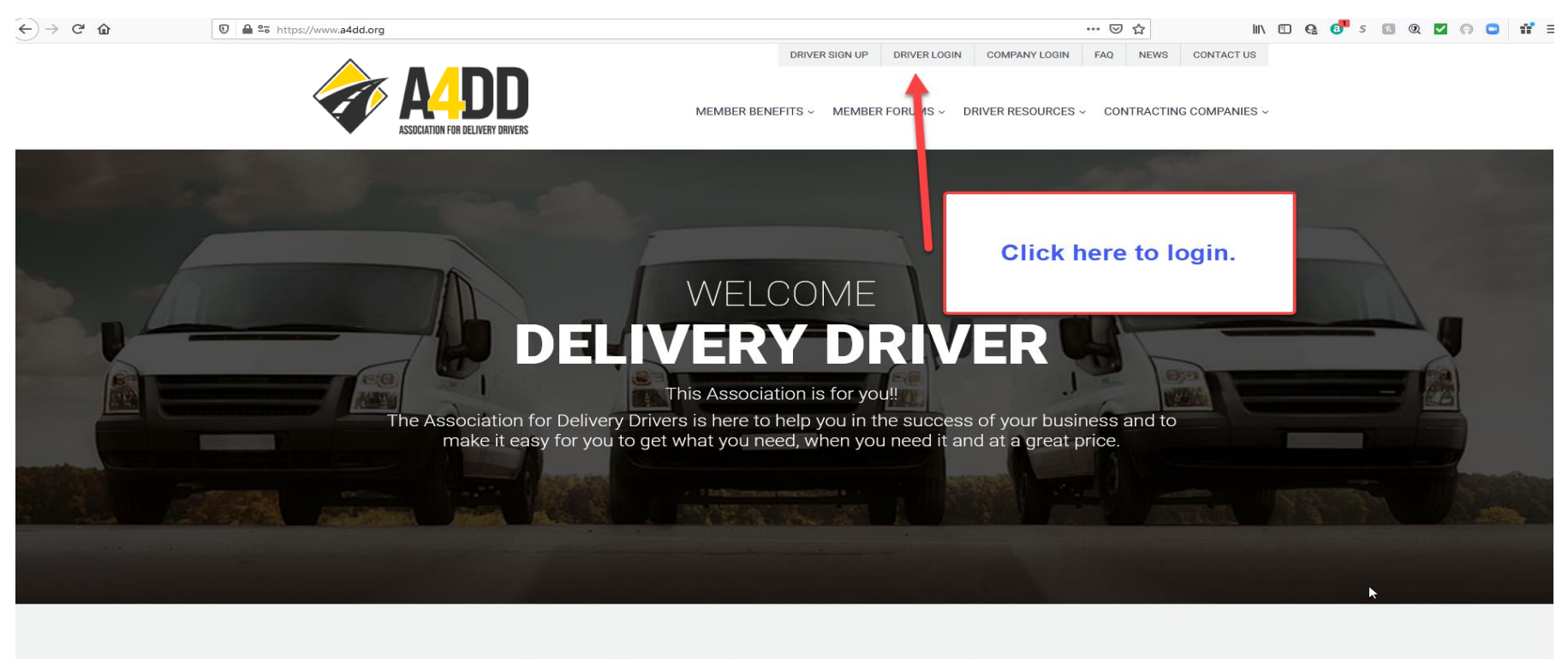

Benefits We Offer Our Members

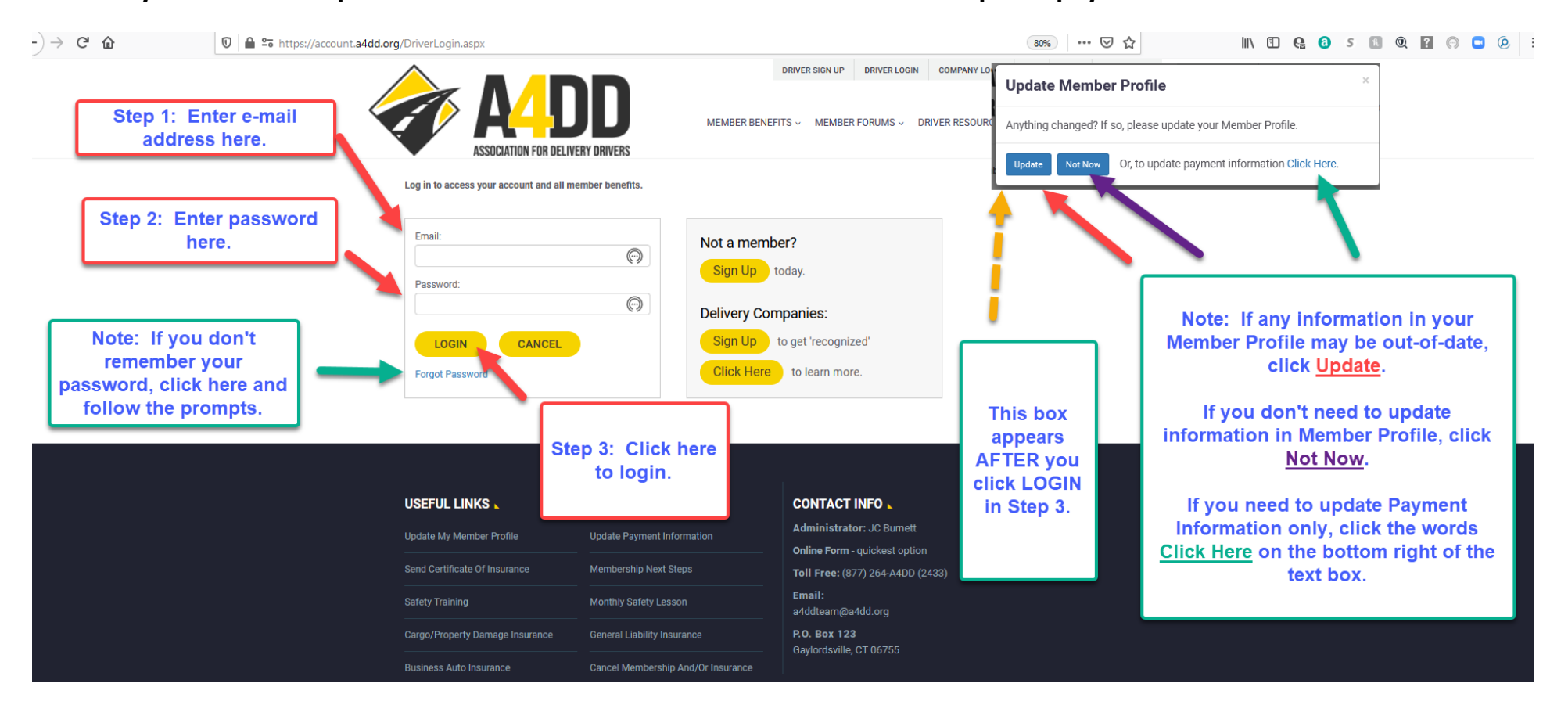

3. Enter your e-mail and password. Click on the words "Click Here" next to "update payment information" in text box.

4. Click on the radio button next to the method you would like to use to pay: Credit Card, Debit Card, or Electronic Funds Transfer (Checking or Savings).

#### EXAMPLE ONE: CREDIT or DEBIT CARD

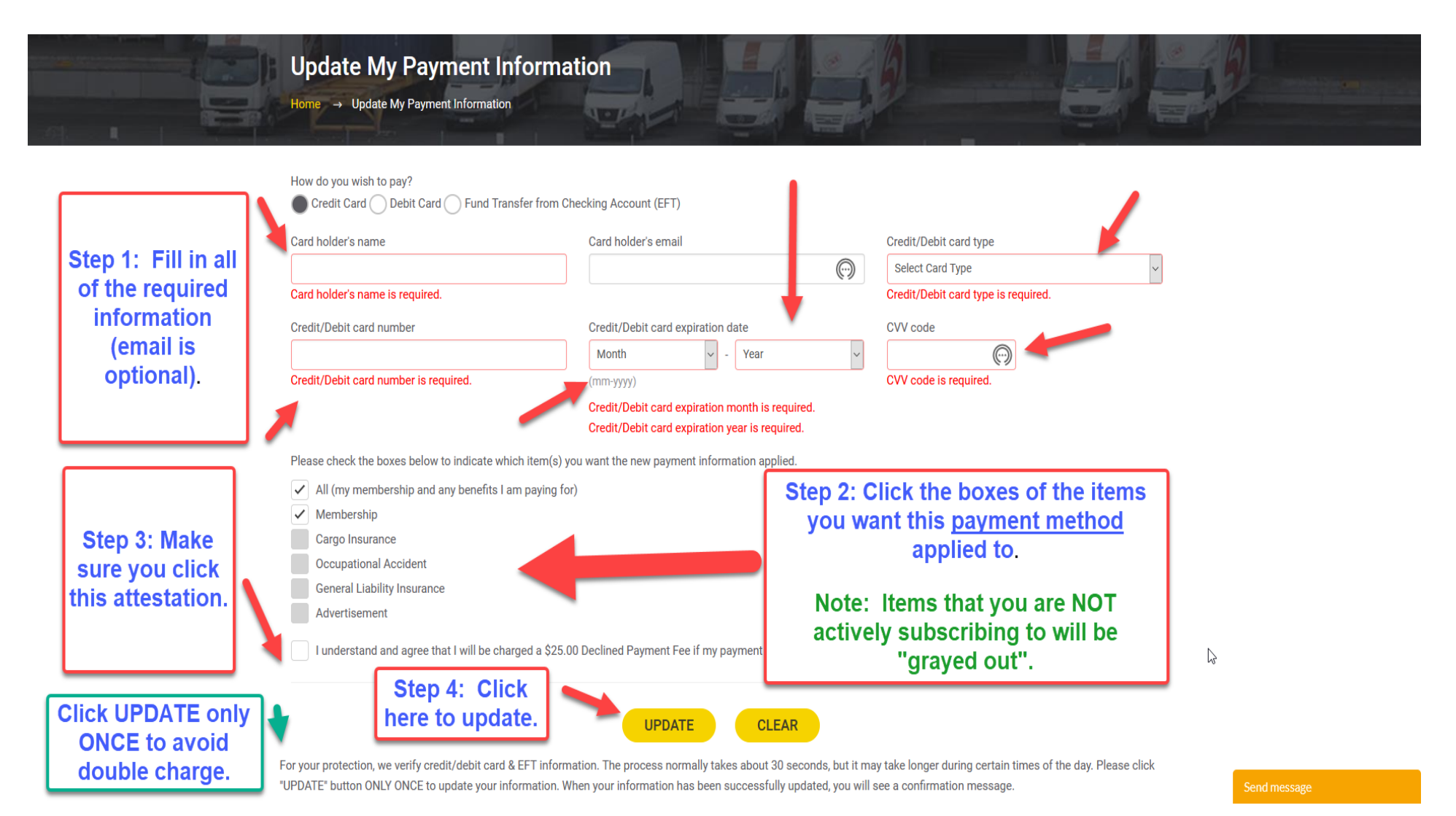

### **EXAMPLE TWO: ELECTRONIC FUNDS TRANSFER (CHECKING or SAVINGS)**

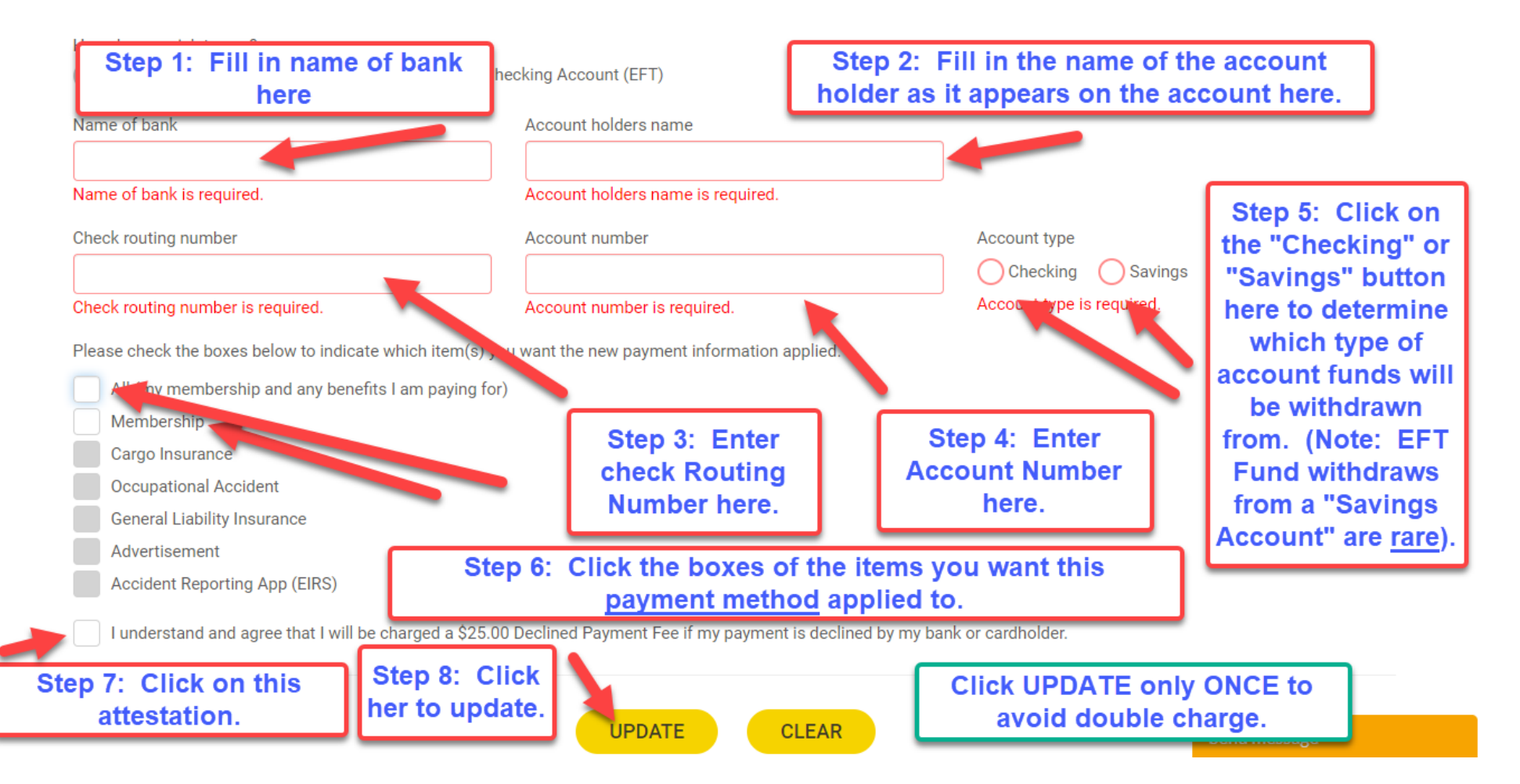

5. Note: You will receive a confirmation after you click UPDATE on the "Update My Payment Information" screen (see example below):

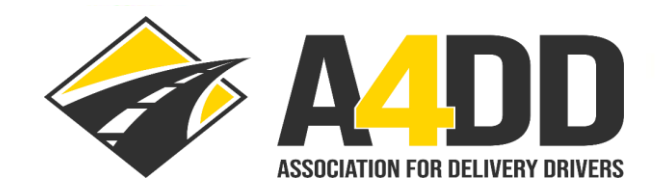

LOGOUT FAQ NEWS CONTACT US

MEMBER BENEFITS ~ MEMBER FORUMS ~

DRIVER RESOURCES ~

2

CONTRACTING COMPANIES ~

## **Update My Payment Information Thank You**

Home → Update My Payment Information Thank You

Thank you, your information has been updated successfully.

Your next subscriptions will be charged based on new payment information.

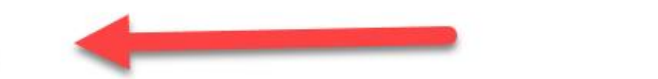

**USEFUL LINKS** 

Update My Member Profile

Update Payment Information

#### CONTACT INFO

Administrator: JC Burnett

Online Form - quickest option

Send message